Corso di Laurea Magistrale in Scienze Chimiche, Curriculum "Struttura, dinamica e reattività chimica"

Struttura e Dinamica Molecolare di Sistemi Biologici - 2010/2011

Laboratorio 3 - (6 dicembre 2010)

# 1 Simulazioni con solvente.

### 1.1 Preparazione input

- 1. Volume cella e densità solvente
  - (a) lato cella: è opportuno che sia almeno il doppio della lunghezza della proteina
  - (b) densità dell'acqua:

$$\rho/amu \cdot \mathring{A}^{-3} = \rho/g \cdot cm^{-3} \cdot \frac{g}{amu} \cdot \left(\frac{\mathring{A}}{cm}\right)^3$$
$$= \rho/g \cdot cm^{-3} \cdot N_A \cdot (10^{-8})^3$$
$$= \rho/g \cdot cm^{-3} \cdot 0.6023$$
$$\simeq 0.6$$

Per  $m^3$  molecole di acqua in un box di lato L Angstrom:

$$\rho/amu \cdot \mathring{A}^{-3} = 0.6 = \frac{18m^3}{L^3}$$

da cui

$$L = 3.107m$$

Ad esempio

$$m = 10$$
  
 $L = 31.07$ 

- (c) Quando si inserisce il soluto, questo si sovrappone al solvente; si cancellano molecole di solvente entro un certo raggio dagli atomi del soluto, raggio definito dal parametro INSERT del blocco &SOLVENT (due molecole si considerano sovrapposte se la somma delle loro distanze è minore del loro raggio di Lennard-Jones moltiplicato per INSERT). Notare che in questo modo la densità (e pressione) sperimentale non è più rispettata: la soluzione ideale sarà fare simulazione a pressione costante, almeno all'inizio, e lasciare che il volume si aggiusti (cfr. avanti).
- 2. creare sulla propria directory di lavoro il file di input, usando come modello ad es:

~signorini/biomol/orac/chigno-slv/slv-nvt.in

3. copiare nel proprio ambiente di lavoro il file di coordinate della molecola di  $H_2O$ :

```
~signorini/biomol/orac/pdb/water.pdb
```

- 4. Notare le differenze del file di input rispetto al file utilizzato per la simulazione nel vuoto (magari usando il comando ediff di Emacs ):
  - (a) aggiungere solvente

```
&SETUP
CRYSTAL 31.07 31.07 31.07
&END
&SOLUTE
```

```
COORDINATES chigno-01.PDB
   &END
   &SOLVENT
       CELL SC
       INSERT 0.8
       COORDINATES .../pdb/water.pdb
       GENERATE RANDOMIZE 10 10 10
   &END
   &PARAMETERS
       [...]
       JOIN SOLVENT
          spce
       END
   &END
(a) aggiornare i time-step
   &INTEGRATOR
       TIMESTEP 10.0
       MTS_RESPA
          step intra 2
          step intra 2
          step nonbond 2 4.7
          step nonbond 3 7.5 reciprocal
          step nonbond 1 9.7
           test_times OPEN energie
       END
   &END
(a) Ewald
   &POTENTIAL
       EWALD PME 0.43 30 30 30 4
       [...]
   &END
(a) salvare un restart
   &INOUT
       RESTART
          write 500.0 OPEN chigno.rst
       END
       ASCII 200.0 OPEN chigno.pdb
       [...]
   &END
```

## 1.2 Verifica conservazione E

È bene verificare la scelta dei timestep e dei cutoff associati. La quantità che si deve conservare è ETOT nel file energie. Notare che se il solvente è stato appena creato l'eccesso di energia è grande e può darsi che il termostato non ce la faccia a assorbirlo: bisogna prima fare un'equilibratura di qualche picosecondo.

## 1.3 Equilibrazione

1. Anche in simulazioni a T = cost conviene fare una prima parte di equilibrazione, per evitare che il termostato si scaldi troppo. Eventualmente si riparte dal restart.

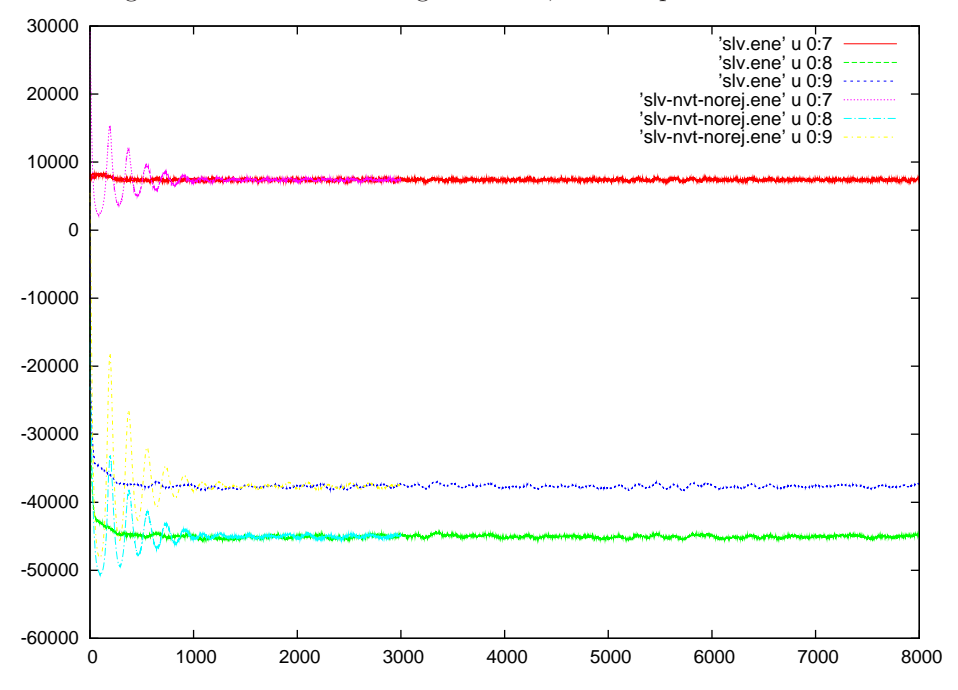

Figura 1: confronto di energia cinetica, totale e potenziale con e senza ciclo di equilibratura

- 2. notare quanto è più lenta la simulazione aggiungendo il solvente (circa 10 volte)
- 3. monitorare le energie, in particolare:
  - (a) Energia totale EREAL [scende, poi cost]
  - (b) EPTOT
  - (c) EKIN [oscilla intorno a 300K]
  - (d) ESLV [scende]
  - (e) ESLV-SLT [scende?]
  - (f) ESLT [potrebbe salire]

Tutte queste grandezze sono listate nel file energie.

Si controllano usando g<br/>nuplot

- 4. Visualizzare il sistema in VMD
  - (a) vedere se la RMSD rispetto alla conformazione sperimentale è minore che nel vuoto

#### 1.4 usare pressione costante

È opportuno fare una simulazione N, p, T per avere la densità corretta. Si parte da un alto valore del raggio di sovrapposizione e si permette alla cella di comprimersi sotto l'effetto della pressione esterna (0.1MPa = 1atm)

&SOLVENT

```
CELL SC
INSERT 1.4
COORDINATES ../pdb/water.pdb
GENERATE RANDOMIZE 10 10 10
```

&END

&SIMULATION

```
...
THERMOS
...
END
ISOSTRESS PRESS-EXT 0.1 BARO-MASS 10.
```

```
&END
```

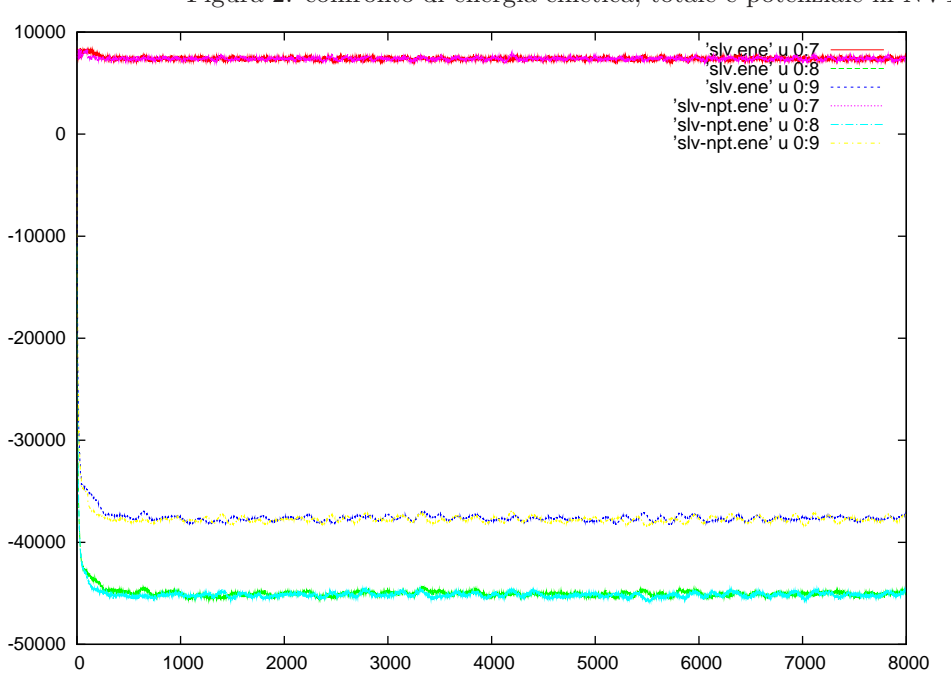

Figura 2: confronto di energia cinetica, totale e potenziale in NVT e NpT

In questa simulazione monitorare le energie delle variabili estese:

- PV
- HPOT, KINH

# 1.5 Simulazioni di solvente puro

Per verificare la correttezza del potenziale e di tutto l'input, si possono fare delle simulazioni del solo solvente, verificando la struttura del liquido con la funzione di calcolo della g(r) di VMD